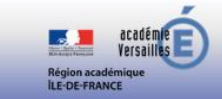

## Tutoriel élève pour accéder à la plate-forme EULER-WIMS (Identifiant et code donnés par l'enseignant)

- 1) Pour accéder à la plate-forme : https://euler-ressources.ac-versailles.fr/wims/
- 2) Puis cliquez sur le lien « Élèves »

WIMS (

|                                                                                           |                                                                                | euler-ressources.ac-versa                   | illes.fr C                                                                                                    | • • • • +                                                                                                    |
|-------------------------------------------------------------------------------------------|--------------------------------------------------------------------------------|---------------------------------------------|----------------------------------------------------------------------------------------------------|----------------------------------------------------------------------------------------------------|
| EULER V                                                                                   |                                                                                |                                             |                                                                                                    | Region académique<br>Le-De-France                                                                                                    |
| 🕩 Élèves 🖶 Enseignant·es 🗎 Tu                                                             | itoriels 🕜 Aide 🚯 À propos 📕 📕 Langu                                           | ue 🔻                                        |                                                                                                    |                                                                                                    |
| ACCUEIL WIMS                                                                              |                                                                                |                                             |                                                                                                    |                                                                                                    |
| Cacher                                                                                    |                                                                                |                                             |                                                                                                    |                                                                                                    |
|                                                                                           | Actualités                                                                     |                                             | Exemp                                                                                                    | bles                                                                                                    |
| Mise à jour 05032020<br>Le serveur a été mis à jour en<br>gateur pour profiter au mieux o | version 4.19d. Pensez à <b>vider le cache de</b><br>le cette nouvelle version. | votre navi-<br>modèli<br>jeter si<br>trinôm | Modèle PDF<br>ption<br>de feuilles d'exercices à sauvegarder en pdf ou à pro-<br>r actuale et le tourse graphiques de discriminants de<br>se du second degré. | Executive   Yous ease an mode crackson de faulte avec corrige   Van desser ar mode crackson de faulte avec corrige   Statue de crackson de faulte avec corrige   Carceatin de crackson de faulte avec corrige   Acceatin de crackson de faulte avec corrige   Carceatin de faulte avec corrige   Carceatin de faulte avec corrige   Carceatin de faulte avec corrige |

3) Cherchez la classe par le nom de la classe qui vous a été donné par le professeur. Cela peut contenir le nom de la ville ou de votre établissement.

| Classes virtuelles                                                                                                    |                        |
|----------------------------------------------------------------------------------------------------|------------------------|
| — Élèves —                                                                                                    |                        |
| Il y a beaucoup de classes virtuelles sur ce site. Pour retrouver la vôtre, tapez une partie d'un mot se trouvant dans son titre ou dans l | e nom de l'enseignant. |
| Recherchez votre classe :                                                                                                    |                        |
| Entrez un mot-clé Q Re                                                                                                    | chercher               |
|                                                                                                    |                        |

4) Cliquez sur le bouton « Entrer » de votre classe.

| É                                         | tablissements et groupem | ients de classes |         |
|-------------------------------------------|--------------------------|------------------|---------|
| Nom                                       | Action                   | Administrateur   | Statut  |
| Collège Les Nénuphars<br>troisième-BRÉVAL | Entrer                   | laurence gigan   | protégé |

|                                           | Clas   | sses indépendantes |                       |         |
|-------------------------------------------|--------|--------------------|-----------------------|---------|
| Nom                                       | Action | Enseignant         | Niveau                | Statut  |
| Collège Les Nénuphars<br>3eA              | Entrer | Laurence Gigan     | secondaire<br>Année 3 | protégé |
| Collège Les Nénuphars<br>3eD              | Entrer | Laurence Gigan     | secondaire<br>Année 3 | protégé |
| Collège Les Nénuphars<br>TROISIÉME-BREVAL | Entrer | laurence Gigan     | secondaire<br>Année 3 | protégé |

5) Entrez les identifiants et mots de passe donnés par votre enseignant.

Vous accédez ainsi à votre classe.

| dentifiant   |  |
|--------------|--|
| Identifiant  |  |
| lot de passe |  |
| Mot de passe |  |